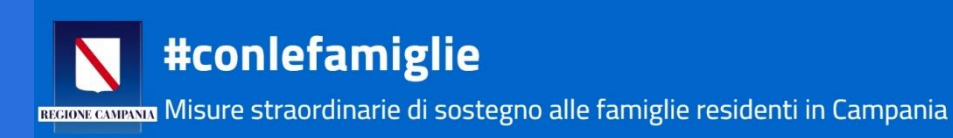

# **Manuale Utente**

### Manuale utente (RICHIEDENTE) per l'utilizzo del Sistema di presentazione istanze: #conlefamiglie – Misure straordinarie di sostegno alle famiglie residenti in Campania

### Sommario

| Premessa                    | 3  |
|-----------------------------|----|
| Registrazione               | 4  |
| Presentazione della domanda | 10 |
| Compilazione della domanda  | 11 |

### Premessa

Per accedere alla compilazione della domanda occorre:

- postazione collegata ad internet (PC, TABLET o SMARTPHONE)
- disponibilità di un indirizzo e-mail ordinario (NO Posta elettronica certificata);
- attestazione ISEE 2020 da allegare, da cui evincere il protocollo di rilascio.

• valore ISEE del nucleo familiare non superiore ad € 35.000 (nel caso in cui il valore ISEE dell'attestazione sia superiore a tale soglia, la compilazione viene "bloccata" dal sistema informatico);

• un file unico contenente copia documento d'Identità in corso di validità fronte/retro in formato pdf o immagine (jpg), **del richiedente**. (DL n. 18/2020 prorogata al 31 agosto 2020 la validità delle carte d'identità scadute, sia le carte d'identità cartacee sia quelle elettroniche)

Si ricorda che è possibile registrarsi e presentare la domanda per il bonus **#conlefamiglie** dalle ore 9.00 del 27 aprile 2020, sarà accessibile tutti i giorni dalle ore 8.00 alle ore 22.00, il giorno 7 maggio, giorno di chiusura del bando, la piattaforma sarà accessibile fino alle ore 24.00.

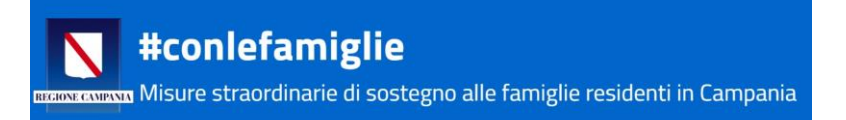

### Registrazione

Per compilare la domanda occorre collegarsi all'indirizzo internet:

https://conlefamiglie.regione.campania.it

### Prima della compilazione della domanda è necessario REGISTRARSI.

### Cliccare sul tasto "REGISTRATI"

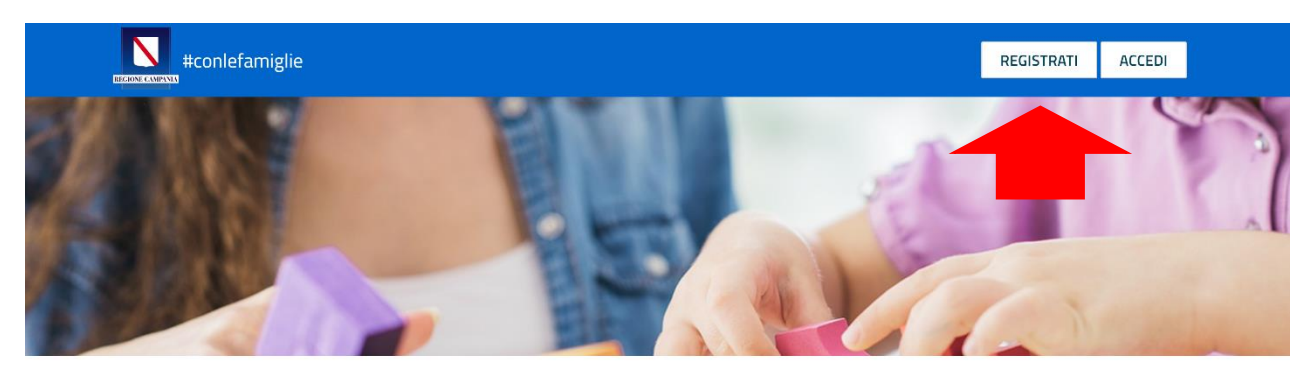

La registrazione deve effettuata da parte del **RICHIEDENTE**, cioè un membro del nucleo familiare residente in Campania che è il:

- GENITORE
- TUTORE

di uno o più minori, di età non superiore ai 15 anni, alla data del 5 marzo 2020.

Genitore/tutore e minori devono risultare nella stessa attestazione ISEE, devono essere conviventi, residenti in Regione Campania, i minori iscritti ad un servizio educativo o istituto scolastico della Regione Campania.

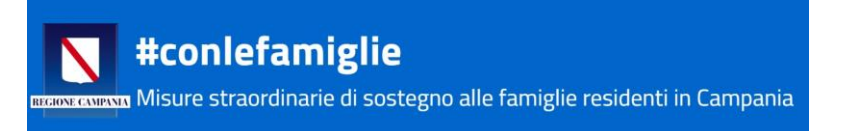

Per la registrazione occorre **NECESSARIAMENTE** compilare tutti i campi richiesti.

#### I dati anagrafici

| Home                                                                                                 |            |        |
|----------------------------------------------------------------------------------------------------|------------|--------|
| <b>#conlefamiglie</b><br>Brance Misure straordinarie di sostegno alle famiglie residenti in Campania | REGISTRATI | ACCEDI |
| Tutti i campi sono richiesti salvo dove espressamente indicato                                       |            |        |
| Dati anagrafici richiedente (GENITORE O TUTORE)                                                      |            |        |
|                                                                                                    |            |        |
|                                                                                                    |            |        |
|                                                                                                    |            |        |
|                                                                                                    |            |        |
| DATA DI NASCITA                                                                                      |            |        |
|                                                                                                    |            |        |
| SESSO                                                                                                |            |        |
| SELEZIONA                                                                                            |            | ~      |

**IMPORTANTE:** assicurarsi di inserire correttamente un **indirizzo e-mail che sia VALIDO e FUNZIONANTE**, nelle fasi successive sarà fondamentale la consultazione della propria e-mail.

Vi invitiamo a digitare manualmente tutti i dati, senza utilizzare i suggerimenti del web browser, che potrebbero contenere errori e che potrebbero compromettere la buona riuscita della registrazione.

Una volta inseriti tutti i dati richiesti nella sezione anagrafica, incluso il numero di cellulare (da digitare privo di spazi), bisogna inserire i dati relativi al **NUCLEO FAMILIARE**.

| #conlefamiglie                                                                                               | REGISTRATI | ACCEDI |   |
|----------------------------------------------------------------------------------------------------|------------|--------|---|
| Informazioni sul nucleo familiare                                                                            |            |        |   |
| NUMERO DI FIGLI MINORI DI 15 ANNI PRESENTI NEL NUCLEO FAMILIARE ALLA DATA DEL 05/03/2020                     |            |        |   |
| 4                                                                                                    |            |        | ~ |
| DI CUI ISCRITTI A UN SERVIZIO EDUCATIVO E/O SCUOLA DI OGNI ORDINE E GRADO DELLA REGIONE CAMPANIA AL 5/3/2020 |            |        |   |
| Seleziona numero                                                                                             |            |        | ~ |
| Seleziona numero                                                                                             |            |        |   |
| 1                                                                                                    |            |        |   |
| 2                                                                                                    |            |        |   |
| 3                                                                                                    |            |        |   |
| 4                                                                                                    |            |        |   |
| 5                                                                                                    |            |        |   |
| 6                                                                                                    |            |        |   |
|                                                                                                    |            |        |   |
| 8                                                                                                    |            |        |   |

Bisogna indicare il numero di figli minori di 15 anni (alla data del 5 marzo) selezionando il numero dal menu a tendina, successivamente bisognerà selezionare dal menu a tendina il numero di quanti, dei figli indicati, sono iscritti ad un servizio educativo e/o ad una scuola di ogni ordine e grado della Regione Campania alla data di presentazione della domanda. Per completare la registrazione il sistema chiede l'inserimento di una Password di almeno 8 caratteri, sia lettere, maiuscole e minuscole, che numeri (es MarioRos1960) NON INSERIRE CARATTERI SPECIALI (es @ - \$-f ecc).

Una volta compilati tutti i campi, inclusa la scelta e la conferma della password, bisogna:

- 1. Inserire il codice alfanumerico di controllo (ATTENZIONE: RISPETTARE MAIUSCOLO MINUSCOLO),
- 2. Leggere attentamente e Spuntare le autodichiarazioni;
- 3. Spuntare l'accettazione al trattamento dei dati.
- 4. cliccare sul tasto REGISTRATI

Come indicato nell'immagine sottostante.

| traine conlefamiglie                                                                                                    | REGISTRATI             | ACCEDI             |
|----------------------------------------------------------------------------------------------------|------------------------|--------------------|
| Scegli una Password (Minimo 8 caratteri formato da lettere maiuscole minuscole e numeri)                                                                                                    |                        |                    |
| Conferma Password                                                                                                    |                        |                    |
| Visualizza Password 🗆                                                                                                    |                        |                    |
| Codice di controllo:<br>FWBuO                                                                                                    |                        |                    |
| Inserisci il codice di controllo                                                                                                    |                        |                    |
| <ul> <li>Dichiaro di non aver beneficiato di altri bonus governativi o di aver ricevuto un tablet che restituirò in caso di esito positivo</li> <li>Tutti i dati personali saranno trattati nel rispetto del GDPR 679/2016 (Regolamento UE "Codice in materia di protezione dei dati personali"), persente intervento Privacy.</li> </ul> | er le finalità attinen | iti l'attuazione d |
|                                                                                                    |                        | REGISTRATI         |

**Cliccare i consensi** - Tutti i dati personali saranno trattati nel rispetto del GDPR 679/2016 (Regolamento UE "Codice in materia di protezione dei dati personali"), per le finalità attinenti l'attuazione del presente intervento. - <u>Privacy</u>

**Cliccare i consensi** - Dichiaro di non aver usufruito o richiesto altri incentivi e tutte le indennità e le agevolazioni, anche finanziarie, emanate a livello nazionale per le medesime finalità, comprese le misure nazionali previste dal D.L n. 18 del 17 marzo 2020 e dal D.I. del 28 marzo 2020 (ad esempio servizio baby, comodato d'uso di dispositivi digitali individuali attraverso le istituzioni scolastiche),

ovvero dichiaro di aver ricevuto o sono in procinto di ricevere in comodato d'uso un dispositivo per la didattica a distanza che in caso di esito positivo di assegnazione del contributo, mi impegno a restituire.

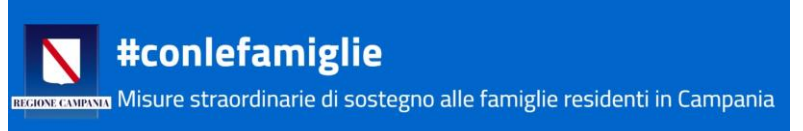

### S'invita a prestare molta attenzione all'inserimento di TUTTI di dati della Registrazione! Una volta registrati, questi dati non potranno essere modificati.

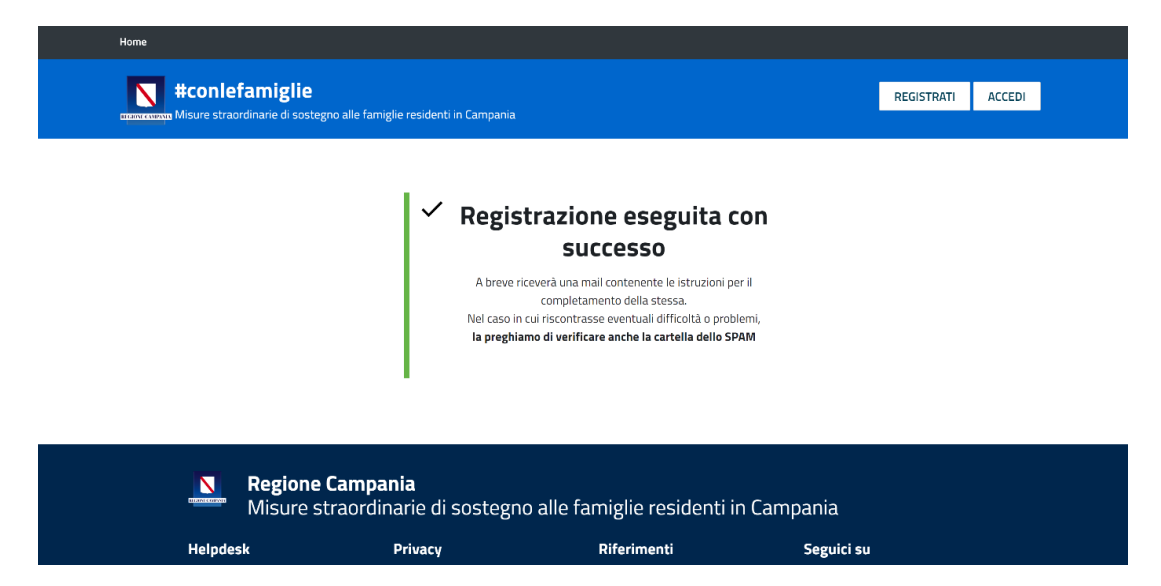

### ATTENZIONE! Al termine della registrazione è necessario accedere alla casella di posta elettronica indicata per attivare l'account! (Verificare anche la cartella SPAM della propria e-mail)

Una volta completata questa prima fase della procedura, nella casella di posta elettronica arriverà una email con il seguente oggetto:

### "Conferma registrazione piattaforma [conlefamiglie] Regione Campania"

L'e-mail contiene il seguente testo:

Conferma registrazione <u>conlefamiglie.regione.campania.it</u> Nome: Cognome: CF:

Clicca sul link sotto per confermare la registrazione e continuare con la domanda

### QUI TROVERETE IL LINK DI CONFERMA DA CLICCARE

Se il link non è attivo, copialo e incollalo in un browser

**conlefamiglie** Regione Campania

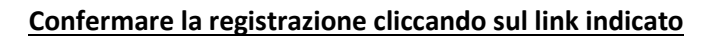

#### Cliccando sul link si aprirà la seguente schermata:

| #conlefamiglie                                                                            | REGISTRATI | ACCEDI |  |
|-------------------------------------------------------------------------------------------|------------|--------|--|
|                                                                                           |            |        |  |
| Verifica l'esattezza dei dati, completa la registrazione e accedi alla tua area riservata |            |        |  |
| Riepilogo Dati anagrafici richiedente                                                     |            |        |  |
| CODICE FISCALE RICHIEDENTE (non modificabile)                                             |            |        |  |
| EMAIL RICHIEDENTE (non modificabile)                                                      |            |        |  |
|                                                                                           |            |        |  |
| (i) Attenzione                                                                            |            |        |  |
| del 05/03/2020 presenti nel nucleo familiare sia quello<br>indicato.                      |            |        |  |
|                                                                                           |            |        |  |

Verificare il codice fiscale inserito, successivamente, anche il portale vi richiederà particolare attenzione nella verifica dei dati immessi circa il numero di figli minori di 15 anni alla data del 5 marzo, indicati in fase di registrazione, come da immagine successiva.

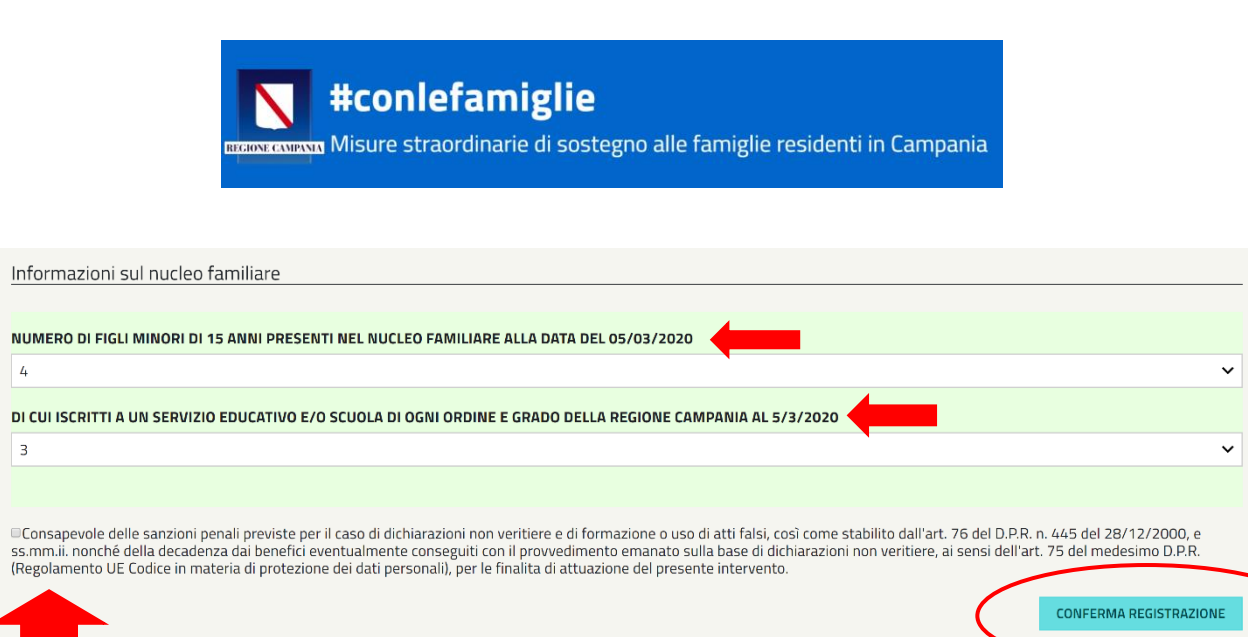

**Regione Campania** Misure straordinarie di sostegno alle famiglie residenti in Campania

**ATTENZIONE!** Verificate il numero di figli minori inseriti indicati nella schermata e il numero di quanti di questi frequentano un servizio educativo e/o una scuola della Regione Campania.

In questa fase POTRETE MODIFICARE il numero indicato in fase di registrazione, selezionandolo dal menu a tendina. Una volta confermata la registrazione questa informazione **NON POTRÀ ESSERE MODIFICATA SUCCESSIVAMENTE**.

Una volta verificati questi dati essenziali, spuntare l'accettazione di responsabilità della veridicità dei dati inseriti, poi cliccare sul tasto **CONFERMA REGISTRAZIONE**.

Quando apparirà l'immagine sottostante, allora la registrazione sarà andata a buon fine, e l'account confermato.

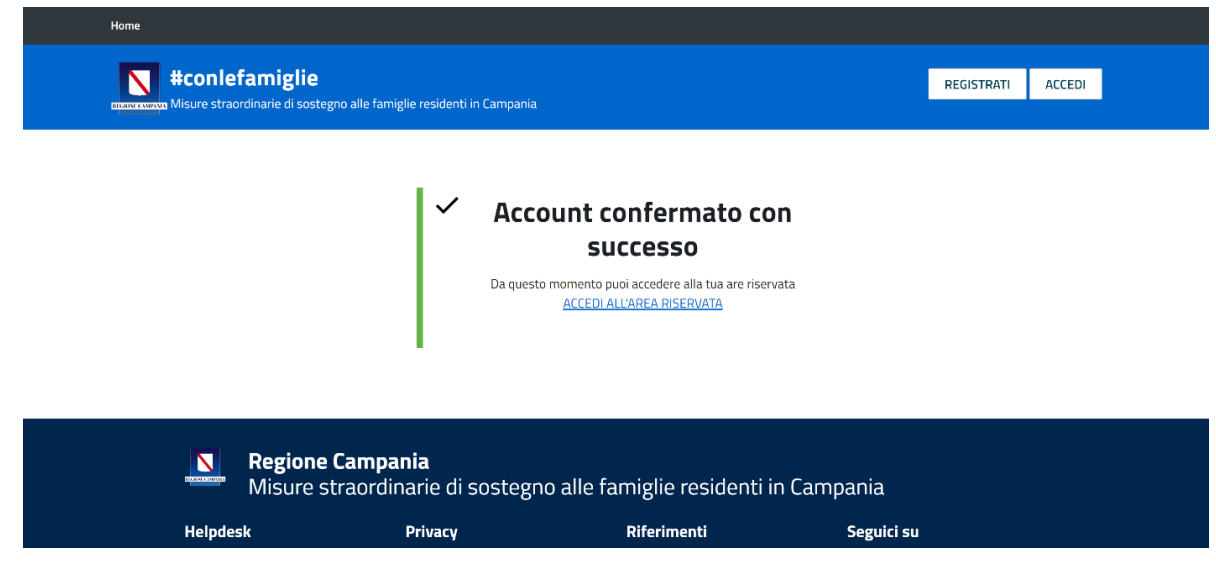

### Ora, siete pronti per presentare l'istanza

#### Attenzione: essersi registrati con successo al portale non significa aver presentato la domanda

Di seguito verrà indicato come fare per presentare la domanda per partecipare al bando #conlefamiglie.

### Presentazione della domanda

### Cliccare sul link "ACCEDI ALL'AREA RISERVATA"

| Home                                                              |                                                    |                                                                                     |            |        |
|-------------------------------------------------------------------|----------------------------------------------------|-------------------------------------------------------------------------------------|------------|--------|
| <b>Content and Sector And And And And And And And And And And</b> | e residenti in Campania                            |                                                                                     | REGISTRATI | ACCEDI |
|                                                                   | Account c<br>SU<br>Da questa momento p<br>ACCEDI A | Onfermato con<br>CCESSO<br>Joi accedere alla tua are riservata<br>LL'AREA RISERVATA |            |        |
| <b>Regione Campani</b><br>Misure straordina                       | <b>ia</b><br>arie di sostegno alle fa              | ımiglie residenti in Camp                                                           | ania       |        |
| Helpdesk P                                                        | Privacy                                            | Riferimenti                                                                         | Seguici su |        |

Oppure, per presentare la domanda in un secondo momento, dalla homepage cliccare sul tasto "Accedi" in alto a destra.

Si aprirà la seguente schermata:

| Home                                                                            |                                    |                                  |            |             |          |
|---------------------------------------------------------------------------------|------------------------------------|----------------------------------|------------|-------------|----------|
| <b>#conlefamiglie</b><br>Misure straordinarie di sostegno alle fa               | amiglie residenti in Campania      |                                  | REGIST     | rati accedi |          |
| Accesso Area riservata                                                          |                                    |                                  |            |             |          |
| Codice Fiscale                                                                  |                                    |                                  |            |             |          |
| Password                                                                        |                                    |                                  |            |             |          |
|                                                                                 |                                    |                                  |            |             | ACCEDI   |
| Non ricordi la password? Recupera Password                                      |                                    |                                  |            |             | $\smile$ |
| Ti sei già registrato e non hai ricevuto la mail di conferma? <u>Clicca qui</u> |                                    |                                  |            |             |          |
| <b>Regione Cam</b><br>Misure straor                                             | <b>sania</b><br>dinarie di sostegn | o alle famiglie residenti in Cam | pania      |             |          |
| Helpdesk                                                                        | Privacy                            | Riferimenti                      | Seguici su |             |          |

Inserire Codice Fiscale con cui ci si è registrati, quindi del RICHIEDENTE, poi inserire la Password scelta (caratteri maiuscoli minuscoli e numeri) cliccare sul tasto **<u>ACCEDI in basso a destra.</u>** 

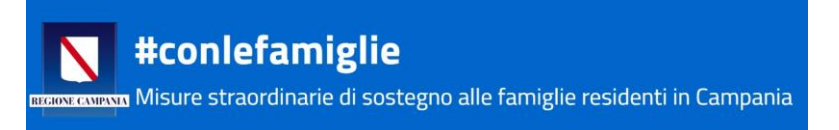

### Compilazione della domanda

Una volta fatto accesso al sito si entra nella propria Area Riservata, cliccare su "NUOVA DOMANDA"

| EDCIONE CAMPA  | #conlefamig | lie               |                                                                                                    | NUOVA                                                                                      | A DOMANDA | ESCI     |        |
|----------------|-------------|-------------------|----------------------------------------------------------------------------------------------------|--------------------------------------------------------------------------------------------|-----------|----------|--------|
|                |             |                   |                                                                                                    |                                                                                            |           |          |        |
|                |             |                   |                                                                                                    |                                                                                            |           |          |        |
|                |             |                   |                                                                                                    |                                                                                            |           |          |        |
|                |             |                   |                                                                                                    |                                                                                            |           |          |        |
|                |             |                   | La tua area ri                                                                                                    | servata                                                                                    |           |          |        |
|                |             | In<br>Assic       | Austa sezione potra inserire e consul<br>Assicurati di avere visionato la Dom<br>urati di aver caricato il documento di i | care la domanda di Sostegno.<br>Ianda prima di caricarla.<br>iconoscimento del Richiedente |           |          |        |
| CODICE DOMANDA | RICHIEDENTE | GENITORE/TUTORE 2 | SCARICA E VISIONA LA DOMANDA                                                                                              | CARICA LA DOMANDA VISIONATA E DOCUMENTI                                                    | DOCUMENTI | CARICATI | STATUS |
|                |             |                   |                                                                                                    |                                                                                            |           |          |        |
|                |             |                   |                                                                                                    |                                                                                            |           |          |        |
|                |             |                   |                                                                                                    |                                                                                            |           |          |        |

Si aprirà una nuova pagina, come la schermata nell'immagine sottostante, dove inserire ulteriori dati, utili alla presentazione della domanda.

| #conlefamiglie                                                 | NUOVA DOMANDA | ESCI |   |
|----------------------------------------------------------------|---------------|------|---|
|                                                                |               |      |   |
| Tutti i campi sono richiesti salvo dove espressamente indicato |               |      |   |
| Dati relativi alla Famiglia                                    |               |      |   |
| CODICE FISCALE RICHIEDENTE                                     |               |      |   |
|                                                                |               |      |   |
| SELEZIONA                                                      |               |      | ~ |
| CODICE FISCALE SECONDO GENITORE/TUTORE                         |               |      |   |
|                                                                |               |      |   |

Nel campo **"COMPILO IN QUALITÀ DI",** si aprirà un menu a tendina che permetterà di scegliere lo status del **RICHIDENTE:** 

- GENITORE
- TUTORE
- GENITORE UNICO
- TUTORE UNICO

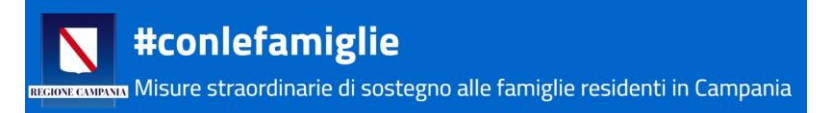

Successivamente, in caso di Genitore unico o Tutore unico, il sistema consentirà di passare direttamente all'inserimento dei dati economici, altrimenti il Genitore o il Tutore richiedente dovrà inserire anche codice fiscale del secondo Genitore/Tutore.

Terminato l'inserimento di questa tipologia di dati, bisognerà inserire i dati relativi ai figli dichiarati in fase di registrazione. La piattaforma riporterà i numeri indicati in fase di registrazione:

| Informazioni sui minori presenti nel nucleo familiare iscritti ad un servizio educativo e/o scolastico di ogni grado |
|----------------------------------------------------------------------------------------------------|
| TOTALE MINORI PRESENTI NEL NUCLEO FAMILIARE: 4<br>DI CUI ISCRITTI AD UN SERVIZIO EDUCATIVO E/O SCOLASTICO: 3         |

Dopo il riepilogo numerico sopraindicato troverete la seguente schermata d'inserimento dati, replicata per il numero di figli indicati che frequentano un istituto scolastico, di ogni ordine e grado.

| CODICE FISCALE MINORE 1                                                         |   |
|---------------------------------------------------------------------------------|---|
|                                                                                 |   |
| DATA DI NASCITA MINORE 1 ( ESCLUSIVAMENTE COMPRESA TRA 06/03/2005 e 05/03/2020) |   |
| gg/mm/aaaa                                                                      |   |
| DENOMINAZIONE ISTITUTO SCOLASTICO FREQUENTATO DAL MINORE 1                      |   |
|                                                                                 |   |
| INDIRIZZO ISTITUTO SCOLASTICO FREQUENTATO DAL MINORE 1                          |   |
|                                                                                 |   |
| COMUNE ISTITUTO DEL MINORE 1                                                    |   |
| SELEZIONA COMUNE                                                                | ~ |
| TIPOLOGIA SCUOLA DEL MINORE 1                                                   |   |
| Seleziona                                                                       | ~ |
|                                                                                 |   |
|                                                                                 | 6 |

#### SI PREGA DI FARE MOLTA ATTENZIONE IN FASE DI INSERIMENTO E DIGITAZIONE DI TUTTI I DATI

Bisognerà indicare il Codice Fiscale del minore e la sua data di nascita, successivamente, i dati relativi all'istituto scolastico frequentato dal minore:

- Denominazione dell'istituto;
- Indirizzo dell'istituto;
- Comune su cui insiste l'istituto frequentato dal minore (selezionare dal menu a tendina)
- Tipologia dell'istituto (selezionare dal menu a tendina se Servizio Educativo, Scuola Primaria, Secondaria di I grado o di II grado).

Una volta compilate le informazioni per tutti i figli indicati in fase di registrazione che frequentano un servizio educativo o una scuola, bisognerà inserire i dati economici, ovvero il valore del proprio ISEE, come indicato nell'immagine sottostante e secondo le indicazioni date.

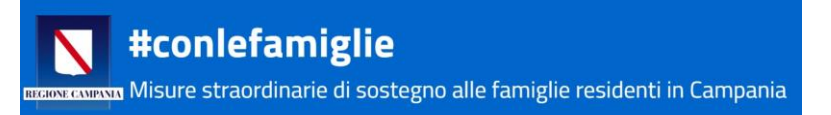

| #conlefamiglie | NUOVA DOMANDA | ESCI  |
|----------------|---------------|-------|
|                |               |       |
| Dati economici |               |       |
|                |               |       |
|                |               | SALVA |

Poi potrete cliccare sul tasto infondo a destra, SALVA.

### A questo punto il sistema genera la domanda per la richiesta del sussidio #conlefamiglie

Comparirà la seguente schermata:

| REGIONE CONFO                                                                                                    | #conlefamiglie<br>™ |                   |                                 | l I                                | DOMAND              | A PRESENTATA          | ESCI             |                 |  |
|----------------------------------------------------------------------------------------------------|---------------------|-------------------|---------------------------------|------------------------------------|---------------------|-----------------------|------------------|-----------------|--|
|                                                                                                    |                     |                   |                                 |                                    |                     |                       |                  |                 |  |
|                                                                                                    |                     |                   |                                 |                                    |                     |                       |                  |                 |  |
|                                                                                                    |                     |                   |                                 |                                    |                     |                       |                  |                 |  |
|                                                                                                    |                     |                   |                                 |                                    |                     |                       |                  |                 |  |
|                                                                                                    |                     |                   |                                 |                                    |                     |                       |                  |                 |  |
| La tua area riservata                                                                                                    |                     |                   |                                 |                                    |                     |                       |                  |                 |  |
| In questa sezione potrai inserire e consultare la domanda di sostegno.<br>Assicurati di avere visionato la Domanda prima di caricarla.<br>Assicurati di aver caricato il documento di riconoscimento del Richiedente |                     |                   |                                 |                                    |                     |                       |                  |                 |  |
| CODICE DOMANDA                                                                                                    | RICHIEDENTE         | GENITORE/TUTORE 2 | SCARICA E VISIONA LA<br>DOMANDA | CARICA LA DOMANDA VISION.<br>DOCUN | ATA E<br>Ienti      | DOCUMENTI<br>CARICATI | STATUS           |                 |  |
|                                                                                                    |                     |                   | ₽                               |                                    | $\overline{\Omega}$ | Non caricati          | Da<br>presentare | <u>CANCELLA</u> |  |
|                                                                                                    |                     |                   |                                 |                                    |                     |                       |                  |                 |  |
|                                                                                                    |                     |                   |                                 |                                    |                     |                       |                  | $\bigcirc$      |  |
|                                                                                                    |                     |                   |                                 |                                    |                     |                       |                  |                 |  |

Cliccare sulla freccia SCARICA E VISIONA LA DOMANDA

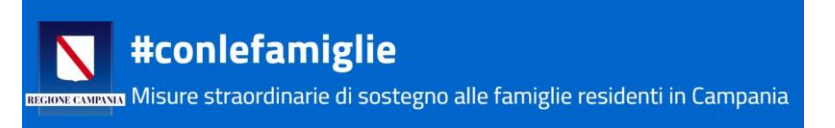

### Il sistema mostrerà la domanda di partecipazione scaricabile

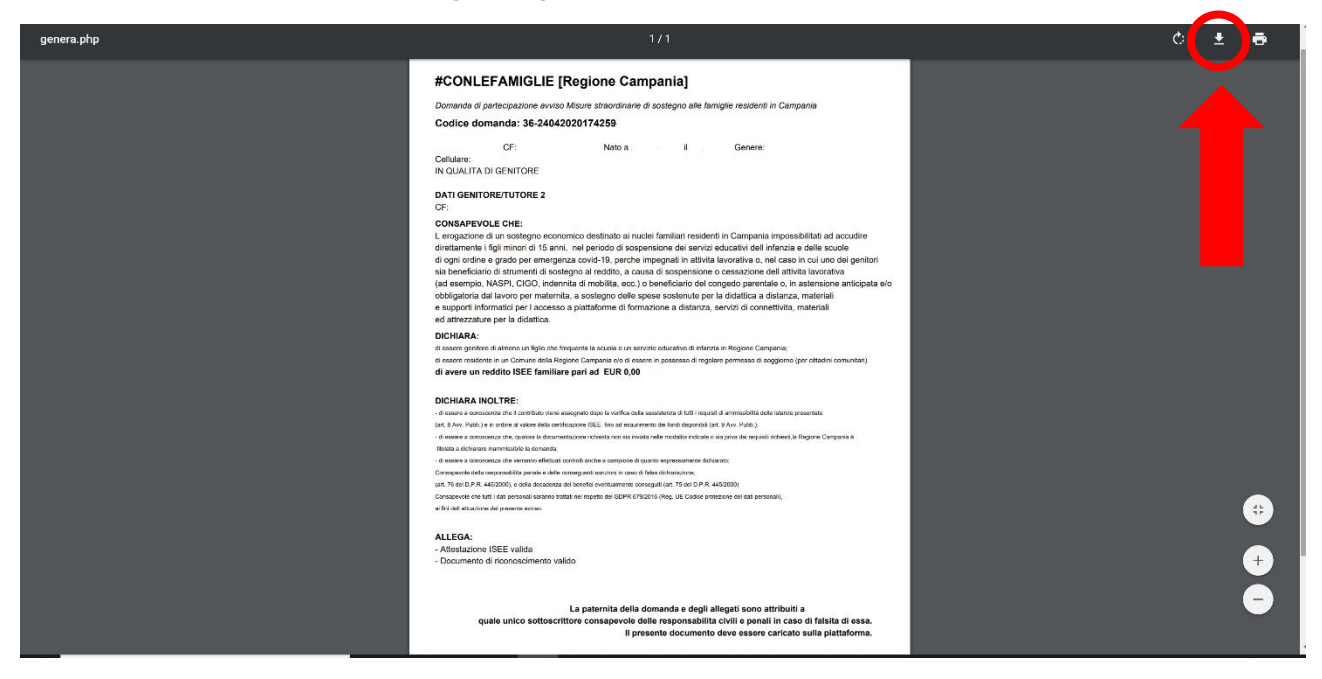

Scaricare la domanda usando il tasto in alto a destra e salvarla sul proprio dispositivo.

### ATTENZIONE!

## Qualora nella domanda dovessero comparire informazioni sbagliate potrete cliccare sul tasto "Cancella"

alla fine della stringa, nella vostra Area Riservata.

Una volta caricati tutti i documenti non potrete più cancellare la domanda presentata!

|                                                                                                    | #conlefamiglie |                   |                                 |                                     | DOMANDA PRESENTATA            | ESCI             |            |  |
|----------------------------------------------------------------------------------------------------|----------------|-------------------|---------------------------------|-------------------------------------|-------------------------------|------------------|------------|--|
|                                                                                                    |                |                   |                                 |                                     |                               |                  |            |  |
|                                                                                                    |                |                   |                                 |                                     |                               |                  |            |  |
|                                                                                                    |                |                   |                                 |                                     |                               |                  |            |  |
|                                                                                                    |                |                   | La tua area ris                 | servata                             |                               |                  |            |  |
| In questa sezione potrai inserire e consultare la domanda di sostegno.<br>Assicurati di avere visionato la Domanda prima di caricarla.<br>Assicurati di aver caricato il documento di riconoscimento del Richiedente |                |                   |                                 |                                     |                               |                  |            |  |
| CODICE DOMANDA                                                                                                    | RICHIEDENTE    | GENITORE/TUTORE 2 | SCARICA E VISIONA LA<br>DOMANDA | CARICA LA DOMANDA VISIONA<br>DOCUME | A E DOCUMENTI<br>NTI CARICATI | STATUS           |            |  |
|                                                                                                    |                |                   | <u>₽</u>                        | -                                   | Non caricati                  | Da<br>presentare | CANCELLA   |  |
|                                                                                                    |                |                   |                                 |                                     |                               |                  | $\smile$   |  |
|                                                                                                    |                |                   |                                 |                                     |                               |                  | $\bigcirc$ |  |

Se i dati inseriti dovessere essere tutti corretti, siete pronti procedere con il caricamento di tutta la documentazione richiesta e con l'effettiva presentazione della domanda.

Cliccare sulla frecetta verso l'alto di "CARICA LA DOMANDA VISIONATA E DOCUMENTI"

|                | #conlefamiglie |                                   |                                                                                                    |                                                                                              | DOMANDA           | PRESENTATA            | ESCI             |            |
|----------------|----------------|-----------------------------------|----------------------------------------------------------------------------------------------------|----------------------------------------------------------------------------------------------|-------------------|-----------------------|------------------|------------|
|                |                |                                   |                                                                                                    |                                                                                              |                   |                       |                  |            |
|                |                |                                   |                                                                                                    |                                                                                              |                   |                       |                  |            |
|                |                |                                   |                                                                                                    |                                                                                              |                   |                       |                  |            |
|                |                |                                   |                                                                                                    |                                                                                              |                   |                       |                  |            |
|                |                |                                   |                                                                                                    |                                                                                              |                   |                       |                  |            |
|                |                |                                   | La tua area r                                                                                             | Iservata                                                                                     |                   |                       |                  |            |
|                |                | In questa<br>Assi<br>Assicurati d | a sezione potrai inserire e consu<br>curati di avere visionato la Don<br>li aver caricato il documento di | ltare la domanda di sostegno.<br>nanda prima di caricarla.<br>riconoscimento del Richiedente |                   |                       |                  |            |
|                |                |                                   |                                                                                                    |                                                                                              |                   |                       |                  |            |
| CODICE DOMANDA | RICHIEDENTE    | GENITORE/TUTORE 2                 | SCARICA E VISIONA LA<br>DOMANDA                                                                           | CARICA LA DOMANDA VISIO<br>DOCI                                                              | ONATA E<br>UMENTI | DOCUMENTI<br>CARICATI | STATUS           |            |
|                |                |                                   | <b>亞</b>                                                                                                  |                                                                                              |                   | Non caricati          | Da<br>presentare | CANCELLA   |
|                |                |                                   |                                                                                                    |                                                                                              |                   |                       |                  |            |
|                |                |                                   |                                                                                                    |                                                                                              |                   |                       |                  | $\bigcirc$ |

Si aprirà la schermata di caricamento della documentazione.

| #conlefamiglie DOMANDA PRESENTATA ESCI                                                                                                    |
|----------------------------------------------------------------------------------------------------|
| Sezione caricamento allegati e presentazione domanda relativa al CF:                                                                                                    |
| ACCETTAZIONE CONDIZIONI DI SERVIZIO                                                                                                    |
| <ul> <li>- di essere a conoscenza che il contributo viene assegnato dopo verifica della sussistenza di tutti i requisiti di ammissibilità delle istanze presentate, di cui (art. 8 Avv. Pubb.), in ordine di presentazione e fino ad esaurimento dei fondi disponibili</li> <li>- di essere a conoscenza che, qualora la documentazione richiesta non sia inviata nelle modalità indicate o sia priva dei requisiti richiesti, la Regione Campania è titolata a dichiarare inammissibile la domanda;</li> <li>- di essere a conoscenza che verranno effettuati controlli anche a campione di quanto espressamente dichiarato (verifica stato in servizio, ecc);</li> <li>Consapevole della responsabilità penale e delle conseguenti sanzioni in caso di falsa dichiarazione, (art. 76 del D.P.R. 445/2000), e della decadenza dei benefici eventualmente conseguiti (art. 75 del D.P.R. 445/2000).</li> <li>Consapevole che tutti i dati personali saranno trattati nel rispetto del GDPR 679/2016 (Reg. UE Codice protezione dei dati personali), ai fini delliattuazione del presente intervento.</li> </ul> |
| ACCETTO QUANTO SOPRA E PROCEDO AL CARICAMENTO DEGLI ALLEGATI 🛛                                                                                                    |
| Allega la domanda scaricata e visionata in precedenza <b>(IN FORMATO PDF o JPG)</b>                                                                                                    |
| Scegli file Nessun file selezionato                                                                                                    |
| Allega documento di identità del richiedente (Genitore o tutore) (IN FORMATO PDF o JPG) - SCARICA L'ESEMPIO Scegli file Nessun file selezionato                                                                                                    |
| Allega Attestazione ISEE ( anche solo la prima pagina) (IN FORMATO PDF o JPG)                                                                                                    |
| Scegli file Nessun file selezionato                                                                                                    |
| Primariamente bisognerà spuntare la casella di accettazione del trattamento dei dati personali, solo dopo                                                                                                    |

aver cliccato sulla spunta si attiveranno i pulsanti che consentono di allegare la documentazione.

Sarà possibile, quindi, procedere con il caricamento dei documenti richiesti.

### IMPORTANTE: Senza il caricamento di TUTTI i documenti previsti la domanda NON sarà presentata!

| #conlefamiglie                                                                                                    | DOMANDA PRESENTATA | ESCI |  |  |  |  |  |  |  |
|----------------------------------------------------------------------------------------------------|--------------------|------|--|--|--|--|--|--|--|
| Sezione caricamento allegati e presentazione domanda relativa al CF:                                                                                                    |                    |      |  |  |  |  |  |  |  |
| ACCETTAZIONE CONDIZIONI DI SERVIZIO                                                                                                    |                    |      |  |  |  |  |  |  |  |
| <ul> <li>- di essere a conoscenza che il contributo viene assegnato dopo verifica della sussistenza di tutti i requisti di ammissibilità delle istanze presentate, di cui (art. 8 Avv. Pubb.), in ordine di presentazione e fino ad<br/>esaurimento dei fondi disponibili</li> <li>- di essere a conoscenza che, qualora la documentazione richiesta non sia inviata nelle modalità indicate o sia priva dei requisiti richiesti, la Regione Campania è titolata a dichiarare inammissibile la domanda;</li> <li>- di essere a conoscenza che verranno effettuati controlli anche a campione di quanto espressamente dichiarato (verifica stato in servizio, ecc);</li> <li>Consapevole della responsabilità penale e delle conseguenti sanzioni in caso di falsa dichiarazione, (art. 76 del D.P.R. 445/2000), e della decadenza dei benefici eventualmente conseguiti (art. 75 del D.P.R. 445/2000).</li> <li>Consapevole che tutti i dati personali saranno trattati nel rispetto del GDPR 679/2016 (Reg. UE Codice protezione dei dati personali), ai fini delliattuazione del presente intervento.</li> </ul> |                    |      |  |  |  |  |  |  |  |
| ACCETTO QUANTO SOPRA E PROCEDO AL CARICAMENTO DEGLI ALLEGATI 🗷                                                                                                    |                    |      |  |  |  |  |  |  |  |
| Allega la domanda scaricata e visionata in precedenza (IN FORMATO PDF o JPG)                                                                                                    |                    |      |  |  |  |  |  |  |  |
| Scegli file Nessun file selezionato                                                                                                    |                    |      |  |  |  |  |  |  |  |
| Allega documento di identità del richiedente (Genitore o tutore) (IN FORMATO PDF o JPG) - <u>SCARICA L'ESEMPIO</u><br>Scegli file Nessun file selezionato                                                                                                    |                    |      |  |  |  |  |  |  |  |
| Allega Attestazione ISEE ( anche solo la prima pagina) (IN FORMATO PDF o JPG)                                                                                                    |                    |      |  |  |  |  |  |  |  |
| Scegli file Nessun file selezionato                                                                                                    |                    |      |  |  |  |  |  |  |  |
| INVIA DOCUMENTI E PRESENTA LA DOMANDA                                                                                                    |                    |      |  |  |  |  |  |  |  |

Come sopra descritto, quindi, accettando le Condizioni di responsabilità si attivano i tasti per il caricamento dei file. A questo punto bisognerà cliccare sul pulsante "Scegli file" e:

- > Allegare la domanda di partecipazione
- > Allegare in un unico file pdf o jpg, il documento di riconoscimento del Richiedente
- > Allegare l'attestazione ISEE 2020

(I file non dovranno superare 1MB di grandezza)

Infine, bisogna cliccare su INVIA DOCUMENTI E PRESENTA LA DOMANDA

#### A questo punto la domanda per il bonus #conlefamiglie è stata presentata

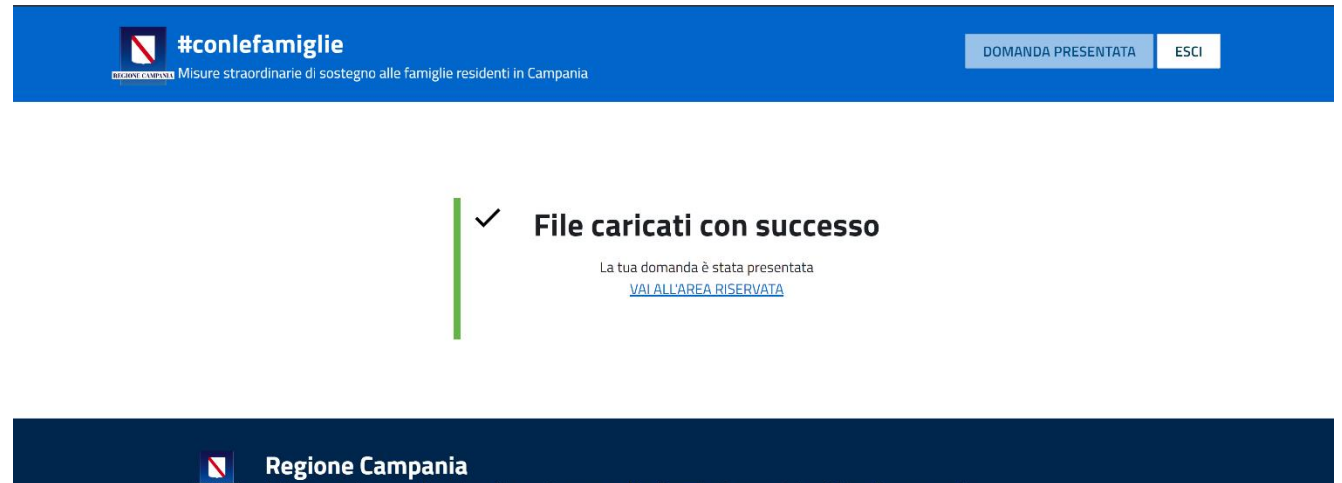

Misure straordinarie di sostegno alle famiglie residenti in Campania

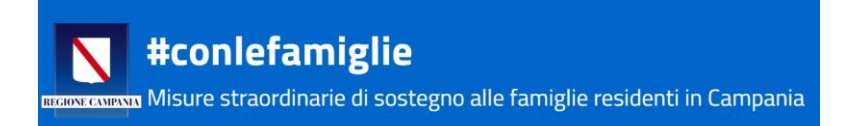

### ATTENZIONE!

### Una volta inviata la domanda non potrà essere più modificata

Per conferma dell'avvenuta presentazione della domanda, all'indirizzo di posta elettronica indicato per la registrazione, arriverà una e-mail con oggetto:

Conferma presentazione domanda [conlefamiglie] Regione Campania

Il cui testo è:

Conferma presentazione domanda **conlefamiglie Regione Campania** Le confermiamo di aver preso in carico la domanda:

Codice domanda: 11-27032020112529-XXXX CF RICHIEDENTE: XXXXXX00C00X000X

**#conlefamiglie** Regione Campania

# È importante conservare l'e-mail ricevuta, perché contiene il CODICE DOMANDA, che sarà utile poi per controllare il proprio posto in graduatoria, quando sarà pubblicata.

Cliccando su vai all'Area Riservata si riaprirà la schermata relativa all'Area Riservata dove ora nella stringa delle informazioni personali la domanda risulterà "Presentata".

| REGION C       | #conlefamiglie |                   |                                                                                                    |                                                                                                    | D                                           | OMANDA PRESENTATA                  | ESCI        |              |
|----------------|----------------|-------------------|----------------------------------------------------------------------------------------------------|----------------------------------------------------------------------------------------------------|---------------------------------------------|------------------------------------|-------------|--------------|
|                |                |                   |                                                                                                    |                                                                                                    |                                             |                                    |             |              |
|                |                |                   | La tua<br>In questa sezione potrai ins<br>Assicurati di avere vis<br>Assicurati di aver caricato il d | area riservata<br>erire e consultare la domanda di sostegn<br>ionato la Domanda prima di caricarla.<br>ocumento di riconoscimento del Richiec | io.<br>Jente                                |                                    |             |              |
| CODICE DOMANDA | RICHIEDENTE    | GENITORE/TUTORE 2 | SCARICA E VISIONA LA<br>DOMANDA                                                                       | CARICA LA DOMANDA VISIONATA E<br>DOCUMENTI                                                                                                    |                                             | DOCUMEN                            | 'I CARICATI | STATUS       |
|                |                |                   | V                                                                                                    | 1                                                                                                    | 36-40-36-2404<br>36-40-36-24<br>36-40-36-24 | DIC.jpg<br>DOC-RIC.jpg<br>ISEE.jpg | K           | Presentata 🗸 |
|                |                |                   |                                                                                                    |                                                                                                    |                                             |                                    |             | $\bigcirc$   |

Basterà cliccare sul tasto ESCI in alto a destra per chiudere la sessione concludere la presentazione della propria domanda.